### GENE-6310 Rev. B

VIA Eden<sup>™</sup> CPU SubCompact Board With LCD, LVDS, Ethernet, 4 COMs, TV-out & Audio

> GENE-6310 Rev. B Manual Jan. 2004

### **Copyright Notice**

This document is copyrighted, 2003. All rights are reserved. The original manufacturer reserves the right to make improvements to the products described in this manual at any time without notice.

No part of this manual may be reproduced, copied, translated, or transmitted in any form or by any means without the prior written permission of the original manufacturer. Information provided in this manual is intended to be accurate and reliable. However, the original manufacturer assumes no responsibility for its use, or for any infringements upon the rights of third parties that may result from its use.

The material in this document is for product information only and is subject to change without notice. While reasonable efforts have been made in the preparation of this document to assure its accuracy, AAEON assumes no liabilities resulting from errors or omissions in this document, or from the use of the information contained herein.

AAEON reserves the right to make changes in the product design without notice to its users.

### Acknowledgments

All other products' name or trademarks are properties of their respective owners.

- Award is a trademark of Award Software International, Inc.
- CompactFlash<sup>™</sup> is a trademark of the Compact Flash Association.
- VIA Eden<sup>™</sup> is a trademark of VIA Technology Inc.
- Microsoft Windows<sup>®</sup> is a registered trademark of Microsoft Corp.
- PC/AT, PS/2, and VGA are trademarks of International Business Machines Corporation.

### Packing List

Before you begin installing your card, please make sure that the following materials have been shipped:

- 1 GENE-6310 Rev. B All-In-One Single Board Computer
- 1 Hard disk drive (IDE) interface cable
- 1 Floppy disk drive interface cable
- 1 6-pin mini-DIN dual outlet adapter for keyboard and PS/2
- 2 USB Cable
- 1 Audio Cable
- 3 COM2 Cable
- 1 TV-Out Cable
- 1 LPT 1 Cable
- 1 Accessory for all series jumper
- 1 Quick Installation Guide
- 1 Utility CD-ROM

If any of these items should be missing or damaged, please contact your distributor or sales representative immediately.

### Contents

### **Chapter 1 General Information**

| 1.1 Introduction   | 1-2 |
|--------------------|-----|
| 1.2 Features       | 1-3 |
| 1.3 Specifications | 1-4 |

### **Chapter 2 Quick Installation Guide**

| 2.1 Safety Precautions                              |   |
|-----------------------------------------------------|---|
| 2.2 Location of Connectors and Jumpers2-3           |   |
| 2.3 Mechanical Drawing                              |   |
| 2.4 List of Jumpers2-7                              |   |
| 2.5 List of Connectors                              |   |
| 2.6 Setting Jumpers                                 |   |
| 2.7 LCD Voltage (JP1)                               |   |
| 2.8 RS-232, RS-422 and RS-485 Select (JP2 & JP3)2-1 | 0 |
| 2.9 PC/104 + Power I/O (JP4)                        | 0 |
| 2.10 Clear CMOS (JP5)2-1                            | 0 |
| 2.11 LCD Shift Clock Select (JP6) 2-1               | 0 |
| 2.12 ATX Power Simulate AT Power (JP7)2-1           | 1 |
| 2.13 Hard Drive Connector (CN1)2-1                  | 1 |
| 2.14 TV-out Connector (CN2)2-1                      | 3 |
| 2.15 Fan Connector (CN3)2-1                         | 3 |
| 2.16 TTL LCD Connector (CN4, CN5)2-1                | 4 |
| 2.17 Floppy Drive Connector (CN6) 2-1               | 5 |

| 2.18 Front Panel Connector (CN7)              | -16 |
|-----------------------------------------------|-----|
| 2.19 LVDS Channel 1 Connector (CN11)2         | -16 |
| 2.20 LVDS Channel 2 Connector (CN8)           | -17 |
| 2.21 Serial Port/ COM 2 (CN9)2                | -17 |
| 2.22 Parallel Port Connector (CN10)2          | -18 |
| 2.23 Audio Connector (CN13) 2                 | -18 |
| 2.24 100 Base-T Ethernet Connector (CN14)2    | -19 |
| 2.25 Power Connector (CN15)                   | -19 |
| 2.26 USB Connector (CN16, CN17)2              | -20 |
| 2.27 Serial Port/ COM 1 (CN18)2               | -20 |
| 2.28 IrDA Connector (CN19)                    | -21 |
| 2.29 PS/2 Keyboard and Mouse Connector (CN20) | -21 |
| 2.30 VGA Connector (CN21)                     | -22 |
| 2.31 CompactFlash Connector (CN22)            | -23 |
| 2.32 PME# Connector for PCM-3794(CN23)        | -24 |
| 2.33 RS-232 Serial Port Connector (CN24)      | -24 |
| 2.34 RS-232 Serial Port Connector (CN25)      | -25 |
| 2.35 Option ATX Power Connector (CN26)2       | -25 |

### Chapter 3 Award BIOS Setup

| 3.1 System Test and Initialization |  |
|------------------------------------|--|
| 3.2 Award BIOS Setup               |  |
| 3.3 Standard CMOS Features         |  |
| 3.4 Advanced BIOS Features         |  |
| 3.5 Advanced Chipset Features      |  |
| 3.6 Integrated Peripherals         |  |

| 3.7 Power management Setup         | 3-10 |
|------------------------------------|------|
| 3.8 PnP/PCI Configuration          | 3-11 |
| 3.9 PC Health Status               | 3-12 |
| 3.10 Frequency/ Voltage control    | 3-13 |
| 3.11 Load Fail-Safe Defaults       | 3-14 |
| 3.12 Load Optimized Defaults       | 3-14 |
| 3.13 Set Supervisor/ User Password | 3-14 |
| 3.14 Save & Exit Setup             | 3-15 |
| 3.15 Exit without saving           | 3-15 |

### Chapter 4 Driver Installation

| 4.1 Installation 1 | 4-3 |
|--------------------|-----|
| 4.2 Installation 2 | 4-4 |
| 4.3 Installation 3 | 4-5 |

### Appendix A Programming the WatchDog Timer

| Programming the | Watchdog timer | A- | -2 | 2 |
|-----------------|----------------|----|----|---|
|-----------------|----------------|----|----|---|

Subcompact Board

GENE-6310 Rev.B

# Chapter

## General Information

### 1.1 Introduction

The GENE-6310 Rev.B is an all-in-one VIA Eden<sup>TM</sup> Series CPU based single board computer (SBC) with an Integrated AGP 4X 2D/3D Graphics Accelerator, an audio controller, a 10/100 Base-T Ethernet Controller, Dual channel LVDS interface, and PC/104 plus expansion capability. This compact (only 5.75" x 4") unit offers all the functions of a single board computer, but still fits in the space of a FDD drive.

Onboard features include four serial ports (three RS-232, one RS-232/422/485), one multi-mode parallel (ECP/EPP/SPP) port, pin header for 4 USB (Universal Serial Bus) ports, a floppy drive controller, and a keyboard/PS/2 mouse interface. The built-in high speed PCI-EIDE controller supports Ultra DMA-33 master mode. Up to two IDE devices can be connected, including large hard disks, CD-ROM drives, and tape backup drives, etc.

The GENE-6310 Rev.B also features power management to minimize power consumption. It complies with the APM/ACPI standard and supports three types of power saving features: Doze mode, Standby mode, and Suspend mode. In addition, the board's watchdog timer can be programmed to reset the system or generate an interrupt in case the system stops due to a program bug or SMI.

### Highly Integrated Multi-media SBC

The GENE-6310 Rev.B is a highly integrated multi-media SBC that combines audio, video, and network functions on a FDD drive size single board computer. It provides an AC-97 audio interface 2.0 version. Major onboard devices adopt PCI technology to achieve outstanding computing performance when used with VIA Eden<sup>TM</sup> (Pentium<sup>®</sup> III level) CPU, making the GENE-6310 one of the world's smallest and most powerful all-in-one multimedia boards

### **1.2 Features**

- 3.5" FDD SubCompact Form Factor
- Supports VIA Eden<sup>™</sup> Series CPU
- Integrated AGP 4X 2D/3D Graphics Accelator
- Supports CRT and 18/36-bit TFT/DSTN panels
- Supports NTSC/PAL TV output
- Integrated AC-97 2.0 SoundBlaster compatible audio codec
- Supports CompactFlash<sup>™</sup> Storage
- Supports one 10/100 Base-T Fast Ethernet
- 4 COMs/ 1 Parallel/ 4 USBs/ 1 IrDA Port
- 5 volt only operation

### **1.3 Specifications**

#### System CPU: VIA Eden<sup>™</sup> EBGA series CPU Memory: Onboard one 144-pin SODIMM socket supports up to 512MB **SDRAM** Chipset: VIA VT8606 (66/100/133FSB)/ • VT82C686B BIOS: Award 256KB FLASH BIOS Ethernet: Realtek RTL8100, 10/100 Base-T RJ-45 connector x 1 SSD: Type II CompactFlsh<sup>™</sup> socket Expansion Interface: PC/104 plus connector x 1 Battery Lithium battery for data retention Watchdog Timer: Can generate a system reset, IRQ, or NML Software selectable time-out interval. DMA: 7 DMA channels 15 interrupt levels Interrupt: • H/W Status Monitoring: Embedded in VIA VT82C686B supports power supply voltages, fan

• Power Supply Voltage: +5V (4.75V to 5.25V), AT / ATX

speed, and temperature monitoring.

• Size/ Weight 5.75" (L) x 4" (W)

| Subco  | mpact Board   | GENE-6310 Rev.B                              |
|--------|---------------|----------------------------------------------|
|        |               | (146 mm x 101 6 mm)                          |
|        |               | $(110 \text{ min} \times 101.0 \text{ min})$ |
| Dienk  | NT/           | 0.00 10 (0.4 kg)                             |
| Dishig |               |                                              |
| •      | Chipset       | VIA V18606 Integrated                        |
| •      | Memory Size:  | Shared memory up to 32MB                     |
| •      | Display Type: | Supports CRT, LVDS (18/36-bit                |
|        |               | only), or TTL(18/36-bit only) LCD            |
|        |               | displays. Can display both CRT and           |
|        |               | flat panel simultaneously, such as           |
|        |               | CRT with TTL or CRT with LVDS                |
|        |               | LCD at the same time.                        |
| •      | TV-out:       | VIA 1621 supports NTSC/PAL                   |
|        |               | S-Video composite outputs                    |
| •      | Resolution:   | Up to 1280 x 1024 @ 32-bit colors            |
|        |               | for CRT                                      |
|        |               | Up to 1024 x 768 @ 18-bit colors             |
|        |               | for LCD                                      |
|        |               |                                              |
| I/0    |               |                                              |
| •      | MIO:          | IDE (UDMA33) x 1, FDD x 1, KB                |
|        |               | + Mouse x 1, RS-232 x 3,                     |
|        |               | RS-232/422/485 x 1, Parallel x 1             |
| •      | IrDA:         | One IrDA Tx/Rx header                        |
| •      | Audio:        | VIA VT82C686B with AC-97 2.0                 |
|        |               | compliant audio codec VT1612                 |

| Subcompact Board | GENE-6310 Rev.B                   |
|------------------|-----------------------------------|
| • USB:           | Two 5x2 pin headers support 4 USB |
|                  | 1.1 ports                         |

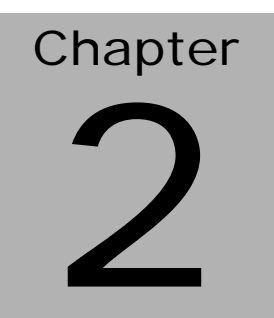

# Quick Installation Guide

Notice:

The Quick Installation Guide is derived from Chapter 2 of user manual. For other chapters and further installation instructions, please refer to the user manual CD-ROM that came with the product.

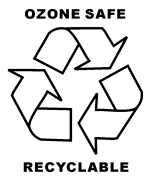

Part No. 2007631020

Printed in Taiwan 8/ 2003

Chapter 2 Quick Installation Guide

### 2.1 Safety Precautions

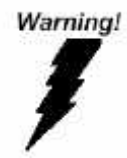

Always completely disconnect the power cord from your board whenever you are working on it. Do not make connections while the power is on, because a sudden rush of power can damage sensitive electronic components.

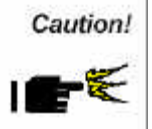

Always ground yourself to remove any static charge before touching the board. Modern electronic devices are very sensitive to static electric charges. Use a grounding wrist strap at all times. Place all electronic components on a static-dissipative surface or in a static-shielded bag when they are not in the chassis Subcompact Board

### 2.2 Location of Connectors and Jumpers

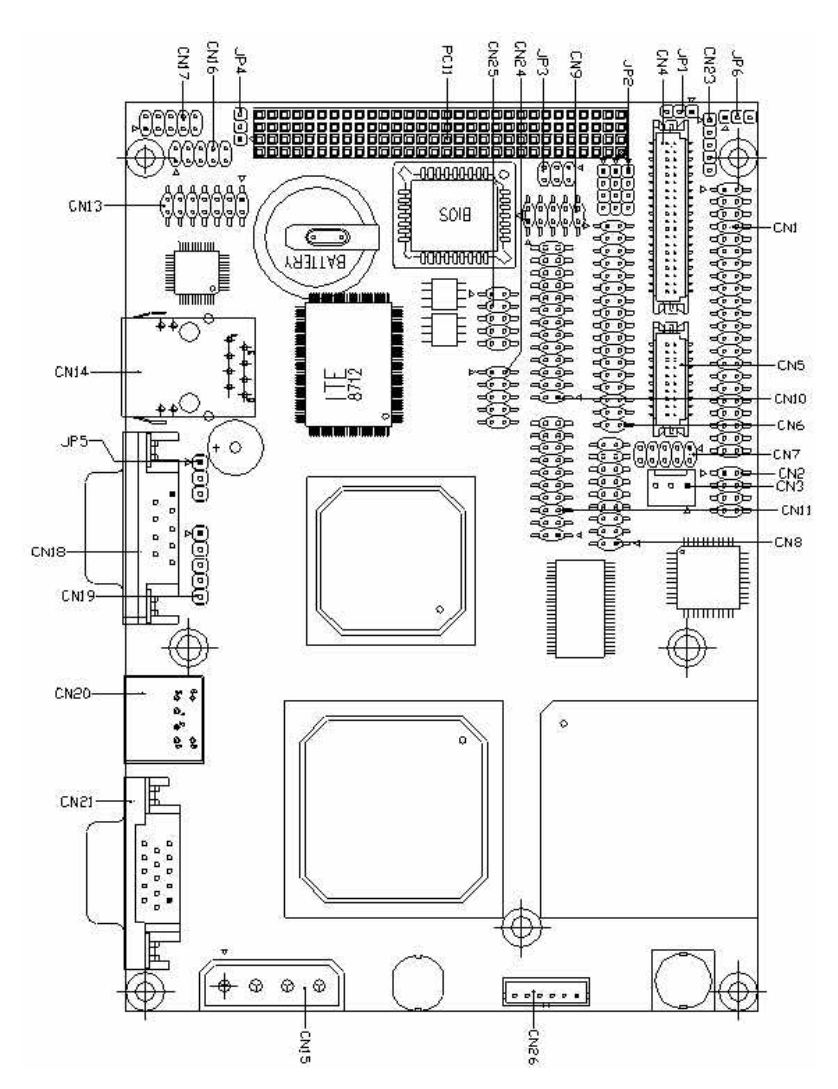

### Locating connectors and jumpers (component side)

Chapter 2 Quick Installation Guide

### Locating connectors (solder side)

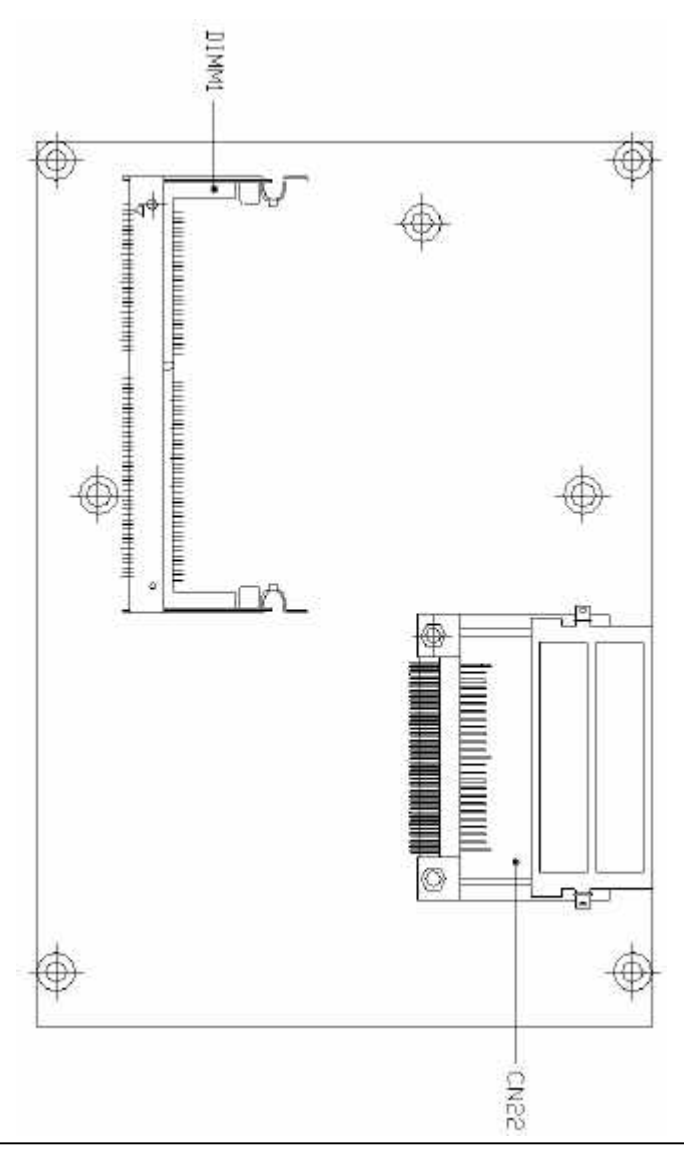

Chapter 2 Quick Installation Guide

### 2.3 Mechanical Drawing

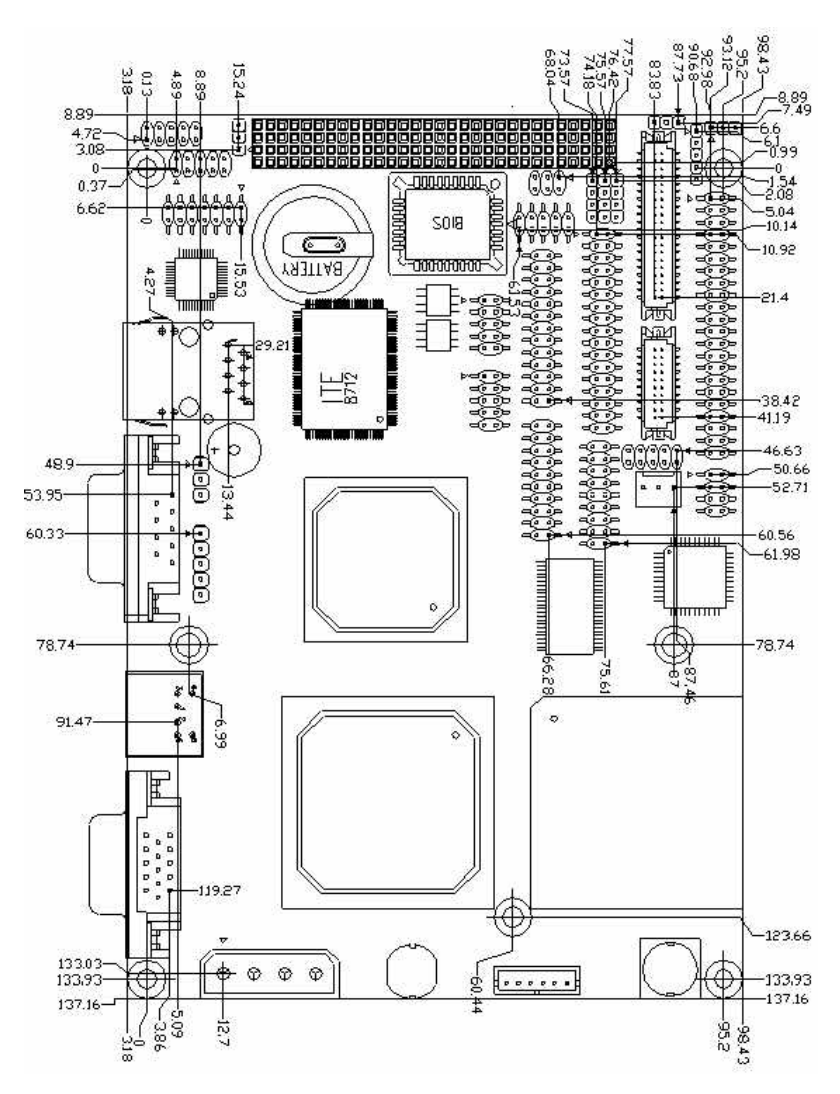

### Mechanical drawing (component side)

Chapter 2 Quick Installation Guide

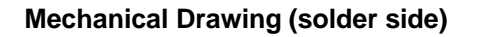

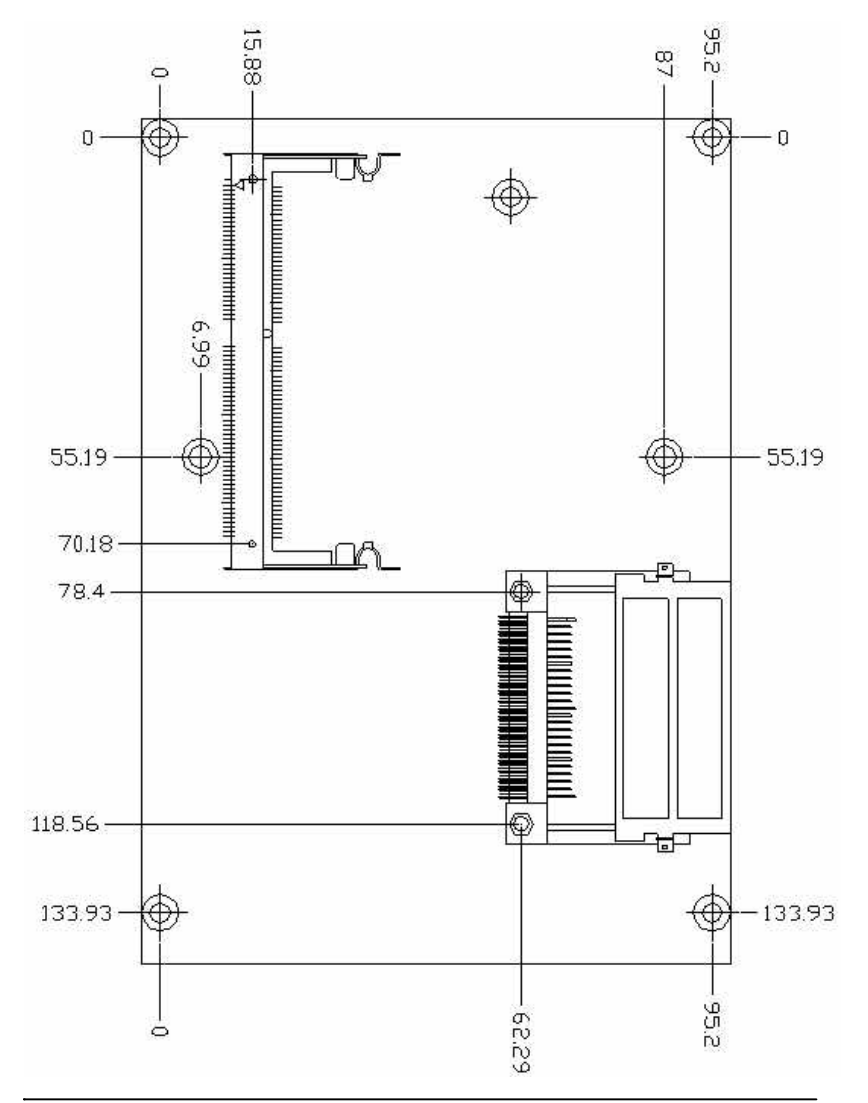

### 2.4 List of Jumpers

The board has a number of jumpers that allow you to configure your system to suit your application.

The table below shows the function of each of the board's jumpers:

| Label | Function                    |   |
|-------|-----------------------------|---|
| JP1   | LCD Voltage Select          |   |
| JP2   | RS-232/422/485 select       |   |
| JP3   | RS-232/422/485 select       |   |
| JP4   | PC/104 + Power I/O          |   |
| JP5   | Clear CMOS                  |   |
| JP6   | Shift Clock Setting         |   |
| JP7   | ATX Power simulate AT Power |   |
|       |                             | - |

### **Jumpers**

### 2.5 List of Connectors

The board has a number of connectors that allow you to configure your system to suit your application.

The table below shows the function of each of the board's connectors:

### Connectors

### Subcompact Board

| Label  | Function                          |
|--------|-----------------------------------|
| CN1    | IDE Connector                     |
| CN2    | TV-out Connector                  |
| CN3    | Fan Connector                     |
| CN4    | TTL LCD Connector                 |
| CN5    | TTL LCD Connector                 |
| CN6    | FDD Connector                     |
| CN7    | Front Panel Connector             |
| CN8    | LVDS Channel 2 Connector          |
| CN9    | Serial Port Connector (COM2)      |
| CN10   | Parallel Port Connector           |
| CN11   | LVDS Channel 1 Connector          |
| CN13   | Audio Connector                   |
| CN14   | RJ-45 Ethernet Connector          |
| CN15   | Power Connector                   |
| CN16   | USB Connector                     |
| CN17   | USB Connector                     |
| CN18   | Serial Port Connector (COM1)      |
| CN19   | IrDA Connector                    |
| CN20   | PS/2 Keyboard and Mouse Connector |
| CN21   | VGA Connector                     |
| CN22   | CompactFlash Socket               |
| CN23   | PME# Connector for PCM-3794       |
| CN24   | Serial Port Connector (COM3)      |
| CN25   | Serial Port Connector (COM4)      |
| CN26   | Option ATX Power Connector        |
| DIMM 1 | SODIMM slot                       |
| PCI 1  | PCI-104 Connector                 |

### 2.6 Setting Jumpers

You configure your card to match the needs of your application by setting jumpers. A jumper is the simplest kind of electric switch. It consists of two metal pins and a small metal clip (often protected by a plastic cover) that slides over the pins to connect them. To "close" a jumper you connect the pins with the clip.

To "open" a jumper you remove the clip. Sometimes a jumper will have three pins, labeled 1, 2 and 3. In this case you would connect either pins 1 and 2 or 2 and 3.

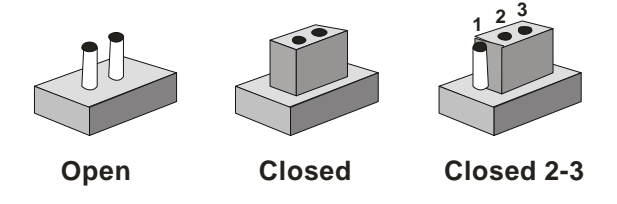

A pair of needle-nose pliers may be helpful when working with jumpers.

If you have any doubts about the best hardware configuration for your application, contact your local distributor or sales representative before you make any change.

Generally, you simply need a standard cable to make most connections.

| 2.7 LCD | Voltage ( | (JP1) | 1 |
|---------|-----------|-------|---|
|---------|-----------|-------|---|

| JP1 | Function        |  |
|-----|-----------------|--|
| 1-2 | +5V             |  |
| 2-3 | +3.3V (Default) |  |

### 2.8 RS-232, RS-422 and RS-485 Select (JP2 & JP3)

| JP2                  | Function         |
|----------------------|------------------|
| 1-2, 4-5, 7-8, 10-11 | RS-232 (Default) |
| 2-3, 5-6, 8-9, 11-12 | RS-422           |
| 2-3, 5-6, 8-9, 11-12 | RS-485           |
| JP3                  | Function         |
| 1-2                  | RS-232 (Default) |
| 3-4                  | RS-422           |
| 5-6                  | RS-485           |

### 2.9 PCI-104 Power I/O (JP4)

| JP4 | Function       |  |
|-----|----------------|--|
| 1-2 | 5V             |  |
| 2-3 | 3.3V (Default) |  |

### 2.10 Clear CMOS (JP5)

You can use JP5 pin 1-3 to clear the CMOS data if necessary. To reset the CMOS data, set JP5 to 2-3 for just a few seconds, and then move the jumper cap back to 1-2

| JP5 | Function          |
|-----|-------------------|
| 1-2 | Protect (Default) |
| 2-3 | Clear CMOS        |

### 2.11 LCD Shift Clock Select (JP6)

| JP6 | Function              |  |
|-----|-----------------------|--|
| 2-3 | Shift Clock -         |  |
| 1-2 | Shift Clock (Default) |  |

### 2.12 ATX Power Simulate AT Power (JP7)

| JP7 | Function                     |
|-----|------------------------------|
| NC  | ATX or AT standard (Default) |
| 1-2 | ATX Power Simulate AT Power  |

### 2.13 Hard Drive Connector (CN1)

You can attach one or two Enhanced Integrated Device Electronics hard disk drives to the GENE-6310 internal controller. The GENE-6310 IDE controller uses a PCI local-bus interface. This advanced interface supports faster data transfer.

### Connecting the hard drive

Connecting drives is done in a daisy-chain fashion an requires one of two cables, depending on the drive size.

Wire number 1 on the cable is normally red or blue, and the other wires are usually gray.

- 1. Connect one end of the cable to CN1, and make sure the red (or blue) wire corresponds to pin 1 on the connector, which is labeled on the board (on the right side).
- 2. Plug the other end of the cable to the Enhanced IDE hard drive, with pin 1 on the hard drives. (see your hard drive's documentation for the documentation for the location of the connector.)

Connect a second drive as described above.

Unlike floppy drives, IDE hard drives can connect to either end of the cable. If you install two drives, you will need to set one as the master and the other as the slave by using jumpers on the drives. If you install just one drive, set it as the master.

| Pin | Signal             | Pin | Signal             |
|-----|--------------------|-----|--------------------|
| 1   | IDE RESET          | 2   | GND                |
| 3   | DATA 7             | 4   | DATA 8             |
| 5   | DATA 6             | 6   | DATA 9             |
| 7   | DATA 5             | 8   | DATA 10            |
| 9   | DATA 4             | 10  | DATA 11            |
| 11  | DATA 3             | 12  | DATA 12            |
| 13  | DATA 2             | 14  | DATA 13            |
| 15  | DATA 1             | 16  | DATA 14            |
| 17  | DATA 0             | 18  | DATA 15            |
| 19  | Signal GND         | 20  | NC                 |
| 21  | DREQ               | 22  | GND                |
| 23  | IO WRITE           | 24  | GND                |
| 25  | IO READ            | 26  | GND                |
| 27  | IO CHANNEL READY   | 28  | ALE                |
| 29  | DACK#              | 30  | GND                |
| 31  | IRQ14              | 32  | NC                 |
| 33  | ADDR 1             | 34  | PDIAG              |
| 35  | ADDR 0             | 36  | ADDR 2             |
| 37  | HARD DISK SELECT 0 | 38  | HARD DISK SELECT 1 |
| 39  | IDE ACTIVE         | 40  | GND                |
| 41  | VCC                | 42  | VCC                |
| 43  | NC                 | 44  | GND                |

### 2.14 TV-out Connector (CN2)

The GENE-6310 has an 8-pin connector for supporting TV output function. The pin definition is listed below.

| Pin | Signal | Pin | Signal    |
|-----|--------|-----|-----------|
| 1   | LUMF   | 2   | Composite |
| 3   | GND    | 4   | GND       |
| 5   | CHROMF | 6   | NC        |
| 7   | GND    | 8   | NC        |

### 2.15 Fan Connector (CN3)

| Pin | Signal     |
|-----|------------|
| 1   | GND        |
| 2   | +5V        |
| 3   | FAN Sensor |

### 2.16 TTL LCD Connector (CN4, CN5)

TTL LCD Connector (CN4)

| Pin | Signal    | Pin | Signal   |
|-----|-----------|-----|----------|
| 1   | +5V       | 2   | +5V      |
| 3   | GND       | 4   | GND      |
| 5   | +3.3V     | 6   | +3.3V    |
| 7   | ENABKL    | 8   | GND      |
| 9   | NC        | 10  | NC       |
| 11  | BLUE0-0   | 12  | BLUE0-1  |
| 13  | BLUE0-2   | 14  | BLUE0-3  |
| 15  | BLUE0-4   | 16  | BLUE0-5  |
| 17  | NC        | 18  | NC       |
| 19  | GREEN0-0  | 20  | GREEN0-1 |
| 21  | GREEN0-2  | 22  | GREEN0-3 |
| 23  | GREEN0-4  | 24  | GREEN0-5 |
| 25  | NC        | 26  | NC       |
| 27  | RED0-0    | 28  | RED0-1   |
| 29  | RED0-2    | 30  | RED0-3   |
| 31  | RED0-4    | 32  | RED0-5   |
| 33  | GND       | 34  | GND      |
| 35  | SHIFT CLK | 36  | FLM      |
| 37  | DE        | 38  | LP       |
| 39  | NC        | 40  | ENVEE    |

### TTL LCD Connector (CN5)

| Pin | Signal  | Pin | Signal  |
|-----|---------|-----|---------|
| 1   | GND     | 2   | GND     |
| 3   | BLUE1-0 | 4   | BLUE1-1 |
| 5   | BLUE1-2 | 6   | BLUE1-3 |
| 7   | BLUE1-4 | 8   | BLUE1-5 |

Chapter 2 Quick Installation Guide

| Subcompact board | S | u | b | С | ο | m | р | а | CI | t | В | 0 | а | r | d |  |
|------------------|---|---|---|---|---|---|---|---|----|---|---|---|---|---|---|--|
|------------------|---|---|---|---|---|---|---|---|----|---|---|---|---|---|---|--|

GENE-6310 Rev.B

| 9  | GREEN1-0 | 10 | GREEN1-1 |  |
|----|----------|----|----------|--|
| 11 | GREEN1-2 | 12 | GREEN1-3 |  |
| 13 | GREEN1-4 | 14 | GREEN1-5 |  |
| 15 | RED1-0   | 16 | RED1-1   |  |
| 17 | RED1-2   | 18 | RED1-3   |  |
| 19 | RED1-4   | 20 | RED1-5   |  |

### 2.17 Floppy Drive Connector (CN6)

| Pin | Signal | Pin | Signal          |
|-----|--------|-----|-----------------|
| 1   | GND    | 2   | DENSITY SELECT0 |
| 3   | GND    | 4   | N.C.            |
| 5   | GND    | 6   | DENSITY SELECT1 |
| 7   | GND    | 8   | INDEX           |
| 9   | GND    | 10  | MOTOR A         |
| 11  | GND    | 12  | DRIVE SELECT B  |
| 13  | GND    | 14  | DRIVE SELELCT A |
| 15  | GND    | 16  | MOTOR B         |
| 17  | GND    | 18  | DIRECTION       |
| 19  | GND    | 20  | STEP            |
| 21  | GND    | 22  | WRITE DATA      |
| 23  | GND    | 24  | WRITE GATE      |
| 25  | GND    | 26  | TRACK 0         |
| 27  | GND    | 28  | WRITE PROTECT   |
| 29  | GND    | 30  | READ DATA       |
| 31  | GND    | 32  | HEAD            |
| 33  | GND    | 34  | DIKS CHANGE     |

### 2.18 Front Panel Connector (CN7)

| Pin | Signal   | Pin | Signal  |
|-----|----------|-----|---------|
| 1   | HDD LED# | 2   | VCC     |
| 3   | GND      | 4   | PWR LED |
| 5   | ESMI#    | 6   | GND     |
| 7   | RESETIN  | 8   | GND     |
| 9   | PWBT#    | 10  | GND     |
|     |          |     |         |

### 2.19 LVDS Channel 1 Connector (CN11)

| Pin | Signal  | Pin | Signal  |
|-----|---------|-----|---------|
| 1   | +TXOUT1 | 2   | -TXOTU1 |
| 3   | GND     | 4   | GND     |
| 5   | +TXCLK  | 6   | -TXCLK  |
| 7   | GND     | 8   | PPVCC   |
| 9   | PPVCC   | 10  | PPVCC   |
| 11  | +TXOUT2 | 12  | -TXOUT2 |
| 13  | GND     | 14  | GND     |
| 15  | +TXOUT0 | 16  | -TXOUT0 |
| 17  | NC      | 18  | NC      |
| 19  | ENVDD   | 20  | NC      |

| Pin | Signal  | Pin | Signal  |
|-----|---------|-----|---------|
| 1   | +TXOUT1 | 2   | -TXOUT1 |
| 3   | GND     | 4   | GND     |
| 5   | +TXCLK  | 6   | -TXCLK  |
| 7   | GND     | 8   | PPVCC   |
| 9   | PPVCC   | 10  | PPVCC   |
| 11  | +TXOUT2 | 12  | -TXOUT2 |
| 13  | GND     | 14  | GND     |
| 15  | +TXOUT0 | 16  | -TXOUT0 |

### 2.20 LVDS Channel 2 Connector (CN8)

### 2.21 Serial Port/ COM 2 (CN9)

17

NC

The GENE-6310 offers two serial ports, one RS-232 and one RS-232/422/485. These ports allow you to connect them to serial devices (mouse, printers, etc.)

18

NC

| Pin | Signal                | Pin | Signal                 |
|-----|-----------------------|-----|------------------------|
| 1   | CM2-1 (NDCD2/ 485TX-) | 2   | CM2-2 (NRXD 2/ 485RX+) |
| 3   | CM2-3 (NTXD2/ 485TX+) | 4   | CM2-4 (NDTR 2/485 RX-) |
| 5   | GND                   | 6   | SDSRB2X                |
| 7   | SRTSB2X               | 8   | SCTSB2X                |
| 9   | SRIB2X                | 10  | N.C.                   |

| 2.2 | 22 | Parallel | Port | Connector | (CN10) |  |
|-----|----|----------|------|-----------|--------|--|
|-----|----|----------|------|-----------|--------|--|

| Pin | Signal | Pin | Signal |
|-----|--------|-----|--------|
| 1   | STROBE | 14  | AFD    |
| 2   | PTD0   | 15  | ERROR  |
| 3   | PTD1   | 16  | INIT   |
| 4   | PTD2   | 17  | SLIN   |
| 5   | PTD3   | 18  | GND    |
| 6   | PTD4   | 19  | GND    |
| 7   | PTD5   | 20  | GND    |
| 8   | PTD6   | 21  | GND    |
| 9   | PTD7   | 22  | GND    |
| 10  | ACK    | 23  | GND    |
| 11  | BUSY   | 24  | GND    |
| 12  | PE     | 25  | GND    |
| 13  | SELECT | 26  | N.C.   |

### 2.23 Audio Connector (CN13)

The GENE-6310 provides all major audio signals on a 14-pin flat-cable connector, CN13.

It offers the Mic-in, Line-in, and Audio-out signal pins as shown in the following table.

| Pin | Signal         | Pin | Signal          |
|-----|----------------|-----|-----------------|
| 1   | MIC In         | 2   | MIC Vcc         |
| 3   | GND            | 4   | CD GND          |
| 5   | Line in Left   | 6   | CD Left         |
| 7   | Line in Right  | 8   | CD GND          |
| 9   | GND            | 10  | CD Right        |
| 11  | Audio Out Left | 12  | Audio Out Right |
| 13  | GND            | 14  | GND             |

### 2.24 100 Base-T Ethernet Connector (CN14)

This 100 Base-T Ethernet connector is a standard RJ-45 connector. The onboard RTL8100 fast Ethernet controller supports 10Mb/s and 100 Mb/s N-way auto-negotiation operation.

| Pin | Signal | Pin | Signal     |
|-----|--------|-----|------------|
| 1   | TX+    | 9   | SPEED LED  |
| 2   | TX-    | 10  | VCC        |
| 3   | TCT    | 11  | VCC        |
| 4   | N.C.   | 12  | ACTIVE LED |
| 5   | N.C.   | 13  | GND        |
| 6   | RCT    | 14  | GND        |
| 7   | RD+    | 15  | GND        |
| 8   | RD-    | 16  | GND        |

### 2.25 Power Connector (CN15)

In single board computer (non-passive backplane) applications, you will need to connect the power to the GENE-6310 board using CN15. This connector is fully compatible with the standard PC power supply connector. Please check the following table for its pin assignment.

| Pin | Signal |
|-----|--------|
| 1   | +5V    |
| 2   | GND    |
| 3   | GND    |
| 4   | +12V   |

### Subcompact Board

### 2.26 USB Connector (CN16, CN17)

The GENE-6310 has 4 USB (Universal Serial Bus) ports that provide complete functions to plug play, hot attach, or detach for up to 127 external devices. The USB interfaces comply with USB specification Rev. 1.1 and can be disabled in the system BIOS setup.

| Pin | Signal | Pin | Signal |
|-----|--------|-----|--------|
| 1   | +5V    | 2   | GND    |
| 3   | D0-    | 4   | GND    |
| 5   | D0+    | 6   | D1+    |
| 7   | GND    | 8   | D1-    |
| 9   | GND    | 10  | +5V    |

### 2.27 Serial Port/ COM 1 (CN18)

The GENE-6310 offers two serial ports, one RS-232 and one RS-232/422/485. These ports allow you to connect them to serial devices (mouse, printers, etc.).

| Pin | Signal | Pin | Signal |
|-----|--------|-----|--------|
| 1   | NDCD1  | 2   | NRXD1  |
| 3   | NTXD1  | 4   | NDTR1  |
| 5   | GND    | 6   | NDSR1  |
| 7   | NRTS1  | 8   | NCTS1  |
| 9   | NRI1   | 10  | N.C.   |

### 2.28 IrDA Connector (CN19)

The IrDA connector (CN19) can be configured to support wireless infrared module. With this module and applications such as laplink or Win 95/98 Direct Cable connection, user can transfer files to or from laptops, notebooks, PDA and printers that also equip IrDA function. This connector supports HPSIR (115.2Kbps, 2 meters), and ASK-IR (56Kbps).

Install infrared module onto IrDA connector and enable infrared function from BIOS setup; moreover, make sure to have correct orientation when you plug onto IrDA connector (CN19).

| Signal |
|--------|
| +5V    |
| N.C.   |
| lrRx   |
| GND    |
| lrTx   |
|        |

### 2.29 PS/2 Keyboard and Mouse Connector (CN20)

The GENE-6310 provides a keyboard connector which supports both a keyboard and a PS/2 style mouse. In most cases, especially in embedded applications, a keyboard is not used. The standard PC/AT BIOS will report an error or fail during power-on-self-test (POST) after a reset if the keyboard is not present. The mainboard BIOS Advanced Setup Menu can let you select "Present" or "Absent" under the "System Keyboard" section, allowing no-keyboard operation in the applications of embedded system and won't cause the system halting under POST.

| Pin | Signal   |
|-----|----------|
| 1   | KB DATA  |
| 2   | MS DATA  |
| 3   | GND      |
| 4   | Vcc      |
| 5   | KB CLOCK |
| 6   | MS CLOCK |
| 7   | N.C.     |
| 8   | N.C.     |

### 2.30 VGA Connector (CN21)

The GENE-6310 can drive conventional CRT displays and is capable of driving a wide range of flat panel displays, including electroluminescent (EL), gas plasma, passive LCD, and active LCD displays. In other words, the board has two connectors to support these displays, one for standard CRT VGA monitor and the other for any one of the flat panel displays.

| Pin | Signal |    |       |
|-----|--------|----|-------|
| 1   | Red    | 9  | +5V   |
| 2   | Green  | 10 | GND   |
| 3   | Blue   | 11 | N.C.  |
| 4   | N.C.   | 12 | SDA   |
| 5   | GND    | 13 | HSYNC |
| 6   | GND    | 14 | VSYC  |
| 7   | GND    | 15 | SCL   |
| 8   | GND    |    |       |

### 2.31 CompactFlash Connector (CN22)

| Pin | Signal | Pin | Signal    |
|-----|--------|-----|-----------|
| 1   | GND    | 26  | GND       |
| 2   | DATA3  | 27  | DATA11    |
| 3   | DATA4  | 28  | DATA12    |
| 4   | DATA5  | 29  | DATA13    |
| 5   | DATA6  | 30  | DATA14    |
| 6   | DATA7  | 31  | DATA15    |
| 7   | CS#1   | 32  | CS#3      |
| 8   | GND    | 33  | GND       |
| 9   | GND    | 34  | IO READ   |
| 10  | GND    | 35  | IO WRITE  |
| 11  | GND    | 36  | +5V       |
| 12  | GND    | 37  | IRQ15     |
| 13  | +5V    | 38  | +5V       |
| 14  | GND    | 39  | CSEL      |
| 15  | GND    | 40  | N.C.      |
| 16  | GND    | 41  | IDE RESET |
| 17  | GND    | 42  | IO READY  |
| 18  | ADDR2  | 43  | N.C.      |
| 19  | ADDR1  | 44  | +5V       |
| 20  | ADDR0  | 45  | DASP      |
| 21  | DATA0  | 46  | DIAG      |
| 22  | DATA1  | 47  | DATA8     |
| 23  | DATA2  | 48  | DATA9     |
| 24  | N.C.   | 49  | DATA10    |
| 25  | GND    | 50  | GND       |

### 2.32 PME# Connector for PCM-3794 (CN23)

This connector can show the power management events of PCM-3794 (PC/104 + expansion interface, made by AAEON) which is connected to GENE-6310 to provide the function of "Hot Swap."

| Pin | Signal  |
|-----|---------|
| 1   | N.C.    |
| 2   | GND     |
| 3   | PME#    |
| 4   | SMBDATA |
| 5   | SMBCLK  |

### 2.33 RS-232 Serial Port Connector(CN24)

| Pin | Signal | Pin | Signal |
|-----|--------|-----|--------|
| 1   | DCD    | 2   | RXD    |
| 3   | TXD    | 4   | DTR    |
| 5   | GND    | 6   | DSR    |
| 7   | RTS    | 8   | CTS    |
| 9   | RI     | 10  | N.C    |

### 2.34 RS-232 Serial Port Connector(CN25)

| Pin | Signal | Pin | Signal |
|-----|--------|-----|--------|
| 1   | DCD    | 2   | RXD    |
| 3   | TXD    | 4   | DTR    |
| 5   | GND    | 6   | DSR    |
| 7   | RTS    | 8   | CTS    |
| 9   | RI     | 10  | N.C    |

### 2.35 Option ATX Power Connector(CN26)

| Pin | Signal |
|-----|--------|
| 1   | N.C    |
| 2   | GND    |
| 3   | PWR-OK |
| 4   | GND    |
| 5   | PS-ON  |
| 6   | +5VSB  |

Subcompact Board

GENE-6310 Rev. B

# Chapter 3

## Award BIOS Setup

### 3.1 System test and initialization

These routines test and initialize board hardware. If the routines encounter an error during the tests, you will either hear a few short beeps or see an error message on the screen. There are two kinds of errors: fatal and non-fatal. The system can usually continue the boot up sequence with non-fatal errors. Non-fatal error messages usually appear on the screen along with the following instructions:

Press <F1> to RESUME

Write down the message and press the F1 key to continue the boot up sequence.

### System configuration verification

These routines check the current system configuration against the values stored in the CMOS memory. If they do not match, the program outputs an error message. You will then need to run the BIOS setup program to set the configuration information in memory.

There are three situations in which you will need to change the CMOS settings:

- 1. You are starting your system for the first time
- 2. You have changed the hardware attached to your system
- 3. The CMOS memory has lost power and the configuration information has been erased.

The GENE-6310 Rev. B CMOS memory has an integral lithium battery backup for data retention. However, you will need to replace the complete unit when it finally runs down.

### 3.2 Award BIOS setup

Awards BIOS ROM has a built-in Setup program that allows users to modify the basic system configuration. This type of information is stored in battery-backed CMOS RAM so that it retains the Setup information when the power is turned off.

| Phoenix - AwardBl                                                                                                    | DS CMOS Setup Utility                                                                                                    |  |  |
|----------------------------------------------------------------------------------------------------|----------------------------------------------------------------------------------------------------|--|--|
| <ul> <li>Standard CMOS Features</li> <li>Advanced BIOS Features</li> <li>Advanced Chipset Features</li> <li>Integrated Peripherals</li> <li>Power Management Setup</li> <li>PnP/PCI Configurations</li> <li>BC Health Status</li> </ul> | <ul> <li>Frequency/Voltage Control<br/>Load Pail-Safe Defaults<br/>Load Optimized Defaults<br/>Set Supervisor Password<br/>Set User Password<br/>Save &amp; Exit Setup</li> </ul> |  |  |
| Esc : Quit P9 : Menu in BIOS 1   : Select Item<br>FLO : Save & Exit Setup<br>Time, Date, Hard Disk Type                                                                                                    |                                                                                                    |  |  |

### **Entering setup**

Power on the computer and press *<*Del*>* immediately. This will allow you to enter Setup.

### **Standard CMOS Features**

Use this menu for basic system configuration. (Date, time, IDE, etc.)

### **Advanced BIOS Features**

Use this menu to set the advanced features available on your system.

### **Advanced Chipset Features**

Use this menu to change the values in the chipset registers and optimize your system performance.

### **Integrated Peripherals**

Use this menu to specify your settings for integrated peripherals. (Primary slave, secondary slave, keyboard, mouse etc.)

### **Power Management Setup**

Use this menu to specify your settings for power management. (HDD power down, power on by ring, KB wake up, etc.)

### **PnP/PCI** Configurations

This entry appears if your system supports PnP/PCI.

### **PC Health Status**

This menu allows you to set the shutdown temperature for your system.

### Frequency/Voltage Control

Use this menu to specify your settings for frequency/ voltage control.

### Load Fail-Safe Defaults

Use this menu to load the BIOS default values for the minimal/stable performance for your system to operate.

### Load Optimized Defaults

Use this menu to load the BIOS default values that are factory settings for optimal performance system operations. While AWARD has designated the custom BIOS to maximize performance, the factory has the right to change these defaults to meet their needs.

### Set Supervisor/User Password

Use this menu to set Supervisor/User Passwords.

### Save and Exit Setup

Save CMOS value changes to CMOS and exit setup.

### **Exit Without Saving**

Abandon all CMOS value changes and exit setup.

### 3.3 Standard CMOS Features

When you choose the Standard CMOS Features option from the INITIAL SETUP SCREEN menu, the screen shown below is displayed. This standard Setup Menu allows users to configure system components such as date, time, hard disk drive, floppy drive and display. Once a field is highlighted, on-line help information is displayed in the right box of the Menu screen.

| Phoenix - AwardBIOS CMOS Setup Utility<br>Standard CMOS Features                                                             |                                                               |                                                          |  |
|----------------------------------------------------------------------------------------------------|---------------------------------------------------------------|----------------------------------------------------------|--|
| Date (mm:dd:yy)<br>Time (bh:mm:ss)                                                                                           | Mon, Aug 18 2003                                              | Iten Help                                                |  |
| <ul> <li>IDE Primary Master</li> <li>IDE Primary Slave</li> <li>IDE Secondary Master</li> <li>IDE Secondary Slave</li> </ul> |                                                               | Menu Level<br>Change the day, month,<br>year and century |  |
| Drive A<br>Drive B                                                                                                    | [1.44M, 3.5 in.]<br>[None]                                    |                                                          |  |
| Halt On<br>Select Diaplay Device<br>X Panel Type<br>X TV Type                                                                | [A11 , But Keyboard]<br>[CRT]<br>640x450 , 1ch TTL<br>US NTSC |                                                          |  |
| Base Memory<br>Extended Memory<br>Total Memory                                                                               | 040K<br>65535K<br>1024K                                       |                                                          |  |
| F5: Previous Values                                                                                                    | /-/PU/PD:Value F10:Save<br>F6: Fail-Safe Defaults             | ESC:Exit F1:General Help<br>F7: Optimized Defaults       |  |

### **3.4 Advanced BIOS Features**

By choosing the Advanced BIOS Features option from the INITIAL SETUP SCREEN menu, the screen below is displayed. This sample screen contains the manufacturer's default values for the GENE-6310 Rev. B.

| Phoenix - AwardBIOS CMOS Setup utility<br>Advanced BIOS Features                                                                                                    |                                                                                                    |                                                                                                    |  |
|----------------------------------------------------------------------------------------------------|----------------------------------------------------------------------------------------------------|----------------------------------------------------------------------------------------------------|--|
| Virus Warning<br>CPU Internal Cache<br>External Cache<br>CPU L2 Cache ECC Check<br>Processor Number Featu<br>Quick Power On Self Te<br>First Boot Device<br>Second Boot Device<br>Boot Other Device<br>Boot Other Device<br>Boot Up Floppy Seek<br>Boot Up Numbock Status<br>Gate A20 Option<br>Typematic Rate Setting<br>Typematic Rate Setting<br>Y Typematic Delay (Msec)<br>Security Option<br>OS Select For DRAM > 6 | (Disabled)<br>[Enabled]<br>[Enabled]<br>[Enabled]<br>[Enabled]<br>[Enabled]<br>[Floppy]<br>(HOD-0]<br>[LS120]<br>[Enabled]<br>[Disabled]<br>[Chabled]<br>[Chabled]<br>[Chabled]<br>[Sac)<br>400<br>[Sac)<br>400<br>[Setup]<br>400<br>[Non-052] | A Item Help<br>Henu Level ><br>Allows you to choose<br>the VIRUS warning<br>feature for IDE Hard<br>Disk boot sector<br>protection. If this<br>function is enabled<br>and someone attempt to<br>write data into this<br>a warning message on<br>screen and alarm beep |  |
| <pre>II+-:Move Enter:Select<br/>FS: Previous Values<br/>OS Select For DRAM &gt;:<br/>Report No FDD For WIN<br/>Video BIOS Shadow<br/>C6000-CBFFF Shadow<br/>D0000-D3FFF Shadow<br/>D4000-D7FFF Shadow<br/>D6000-DFFFF Shadow<br/>D6000-DFFFF Shadow<br/>D6000-DFFFF Shadow<br/>Small Logo(EPA) Show</pre>                                                                                                    | +/-/PU/PO:Value FI0:S<br>F6: Fa11-Safe Default<br>54HB [Non-OS2]<br>95 [Ye3]<br>[Enabled]<br>[Disabled]<br>[Disabled]<br>[Disabled]<br>[Disabled]<br>[Disabled]<br>[Disabled]<br>[Disabled]<br>[Disabled]                                      | Save ESC:Exit F1:General Help<br>ts F2: Optimized Defaults                                                                                                    |  |
| <pre># ###################################</pre>                                                                                                    | +/-/PU/PD:Value F10<br>F6: Fail-Safe Defau                                                                                                    | :Save ESC:Exit F1:General He<br>lts F7: Ontimized Defaults                                                                                                    |  |

### Subcompact Board

### GENE-6310 Rev. B

### **3.5 Advanced Chipset Features**

By choosing the Advanced Chipset Features option from the INITIAL SETUP SCREEN menu, the screen below is displayed. This sample screen contains the manufacturer's default values for the GENE-6310 Rev. B.

| Phoenix - AwardBIOS CMOS setup Utility<br>Advanced Chipset Features                                                                                                    |                                                                                                    |                        |                                                 |  |
|----------------------------------------------------------------------------------------------------|----------------------------------------------------------------------------------------------------|------------------------|-------------------------------------------------|--|
| DRAH Timing By SPD                                                                                                    | [Enabled]                                                                                                    | 4                      | Item Help                                       |  |
| <pre>x SDRAW Cycle Length<br/>x SDRAW Cycle Length<br/>x Bank Interleave<br/>Memory Hole<br/>P2C/C2P Concurrency<br/>System BIOS Cacheable<br/>Video RAW Cacheable<br/>Frame Buffer Size<br/>AGP Aperture Size<br/>AGP-4X Mode<br/>Onchip USB<br/>USB Legacy Support<br/>Onchip Sound<br/>CPU to PCI Write Buffer<br/>PCI Dynamic Bursting<br/>PCI Master O WS Write<br/>PCI Master O WS write<br/>PCI Play Transaction<br/>PCI#2 Access #1 Retry</pre> | Borr CDK<br>3<br>Disabled<br>[Enabled]<br>[Enabled]<br>[IfoM]<br>[Enabled]<br>[Enabled]<br>[Enabled]<br>[Auto]<br>[Enabled]<br>[Enabled]<br>[Enab |                        | Menu Love] →                                    |  |
| 11-+:Move Enter:Select +/<br>F5: Previous Values F                                                                                                    | -/PU/PD:Value  <br>5: Fail-Safe Det                                                                                                    | flo:Save E<br>faults P | ESC:Exit Fl:General He<br>7: Optimized Defaults |  |
| PCI#2 Access #1 Retry<br>AGP Master 1 WS Write<br>AGP Master 1 WS Read                                                                                                    | [Enabled]<br>[Disabled]<br>[Disabled]                                                                                                    | ₹                      |                                                 |  |
| 11++:Move Enter:Select +/-                                                                                                    | -/PU/PD:Value I                                                                                                    | 10:save E              | SC:Exit Fligeneral Hel                          |  |

### **3.6 Integrated Peripherals**

By choosing the Integrated Peripherals from the INITIAL SETUP SCREEN menu, the screen below is displayed. This sample screen contains the manufacturer's default values for the GENE-6310 Rev. B.

| Phoenix - Award&IOS CMOS Setup Utility<br>Integrated Peripherals                                                                                                    |                                                                                                    |                                                    |  |
|----------------------------------------------------------------------------------------------------|----------------------------------------------------------------------------------------------------|----------------------------------------------------|--|
| OnChip IDE Channel0<br>OnChip IDE Channel1<br>IDE Prefetch Mode<br>Primary Master PIO<br>Primary Diver PIO                                                                                                    | [Enabled]<br>[Enabled]<br>[Enabled]<br>[Auto]                                                                                                    | Item Help<br>Menu Level →                          |  |
| Secondary Master PIO<br>Secondary Master PIO<br>Primary Master UDMA<br>Primary Master UDMA<br>Secondary Slave UDMA<br>Secondary Master UDMA<br>Init Display First<br>IDE HDD Block Mode<br>Onboard FDD Controller<br>Onboard Serial Port 1<br>Onboard Serial Port 2<br>UART 2 Mode<br>X IR Function Duplex<br>X TX,RX Inverting enable | Auto<br>[Auto]<br>[Auto]<br>[Auto]<br>[Auto]<br>[Auto]<br>[PCI Slot]<br>[Enabled]<br>[Enabled]<br>[SF8/IRQ4]<br>[2F8/IRQ3]<br>[Standard]<br>Half<br>No, Yes |                                                    |  |
| Ti:Move Enter:Select +/<br>F5: Previous values F                                                                                                    | /-/PU/PD:Value F10:Save<br>6: Fail-Safe Defaults                                                                                                    | ESC:Exit F1:General Help<br>F7: Optimized Defaults |  |
| X TX,RX inverting enable<br>Onboard Parallel Port<br>Onboard Parallel Mode<br>ECP Mode Use DMA<br>Parallel Port EPP Type<br>Onboard Serial Port 3<br>X Serial Port 3 Use IRQ<br>Onboard Serial Port 4                                                                                                    | NO, YES<br>[378/IRQ?]<br>Normal]<br>3]<br>[PP1.9]<br>[D1sabled]<br>IRQ10<br>[Disabled]                                                                      |                                                    |  |
| x Serial Port 4 Use TRQ<br>Onboard Legacy Audio<br>Sound Blaster<br>SB I/O Base Address<br>SB IRQ Select<br>SB DMA Select<br>MPU-401<br>MPU-401 I/O Address                                                                                                    | IRO11<br>[Enabled]<br>[220H]<br>[RQ 5]<br>[DHA 1]<br>[Disabled]<br>[330-333H]                                                                               |                                                    |  |
| TJ:Move Enter:Select +/<br>FS: Previous Values F                                                                                                    | -/PU/PD:Value FIO:Save<br>6: Fail-Safe Defaults                                                                                                    | ESC:Exit Fl:General Help<br>F7: Optimized Defaults |  |

### Subcompact Board

### GENE-6310 Rev. B

### 3.7 Power management setup

By choosing the Power Management Setup from the INITIAL SETUP SCREEN menu, the screen below is displayed. This sample screen contains the manufacturer's default values for the GENE-6310 Rev. B.

| Phoenix – AwardBIOS CMOS Setup Utility<br>Power Management Setup                                                                                                    |                                                                                                    |                                                    |  |
|----------------------------------------------------------------------------------------------------|----------------------------------------------------------------------------------------------------|----------------------------------------------------|--|
| Power-Supply Type                                                                                                    | (AD)                                                                                               | Item Help                                          |  |
| * ACPJ Turretion<br>P Gover Management<br>PM Control by APM<br>Video Off Option<br>Video Off Method<br>* NODEM Use ING<br>* NODEM Use ING<br>* Soft-Off by PikRETN<br>* Wake Up Events | Press Enter]<br>[Yes]<br>[Suspend -> Off]<br>[V/H syNC+Blank]<br>3<br>Instant-Off<br>[Press Enter] | Menu Loveî ►                                       |  |
| <pre>F5: Previous Values</pre>                                                                                                    | +/-/PU/PD:Value F10:Save<br>F6: Fail-Safe Defaults                                                 | ESC:Exit Fl:General Help<br>F7: Optimized Defaults |  |

### 3.8 PnP/PCI Configuration

By choosing the PnP/PCI configurations from the Initial Setup Screen menu, the screen below is displayed. This sample screen contains the manufacturer's default values for the GENE-6310 Rev. B.

| Phoenix - AwardBIOS CMOS Setup Utility<br>PDP/PCI Configurations  |                                            |                                                                                                   |  |
|-------------------------------------------------------------------|--------------------------------------------|---------------------------------------------------------------------------------------------------|--|
| PNP 05 Installed                                                  | [NO]<br>[Ulsab]ed]                         | Item Help                                                                                         |  |
| Resources Controlled By<br>X IRQ Resources<br>X DMA Resources     | [Auto(ESCD)]<br>Press Enter<br>Press Enter | Nenu Lovel<br>select Yes if you are<br>using a Plug and Play                                      |  |
| PCT/VGA Palette Snoop<br>Assign IRQ For VGA<br>Assign IRQ For USB | [Disabled]<br>[Enabled]<br>[Enabled]       | capable operating<br>system Select No if<br>you need the BIOS to<br>configure non-boot<br>devices |  |
| +-:Move_Enter:select_+/-<br>FS: Previous valuesF6                 | /PU/PD:Value F10:Save                      | ESC:Exit Fl:General Help<br>F7: Dotimized Defaults                                                |  |

### 3.9 PC Health Status

By choosing the PC Health Status from the Initial Setup Screen menu, the screen below is displayed. This sample screen contains the manufacturer's default values for the GENE-6310 Rev. B.

| Phoenix - AwardBIOS CMOS Setup Utility<br>PC Health Status                                      |                               |  |
|-------------------------------------------------------------------------------------------------|-------------------------------|--|
| Current CPU Temp                                                                                | Iten Help                     |  |
| Current, Cupan Speed<br>Vecro<br>2, SV<br>3, 3V<br>5V<br>12V                                    | Manu:LaveT ►                  |  |
| I+-:Move Enter:select +/-/PU/PD:Value F<br>E <sup>C</sup> : Previous Values = EC: Est1-Safa Def | 10:Save ESC:Exit Fl:General ( |  |

### Subcompact Board

### 3.10 Frequency/Voltage control

By choosing the Frequency/Voltage Control from the Initial Setup Screen menu, the screen below is displayed. This sample screen contains the manufacturer's default values for the GENE-6310 Rev. B.

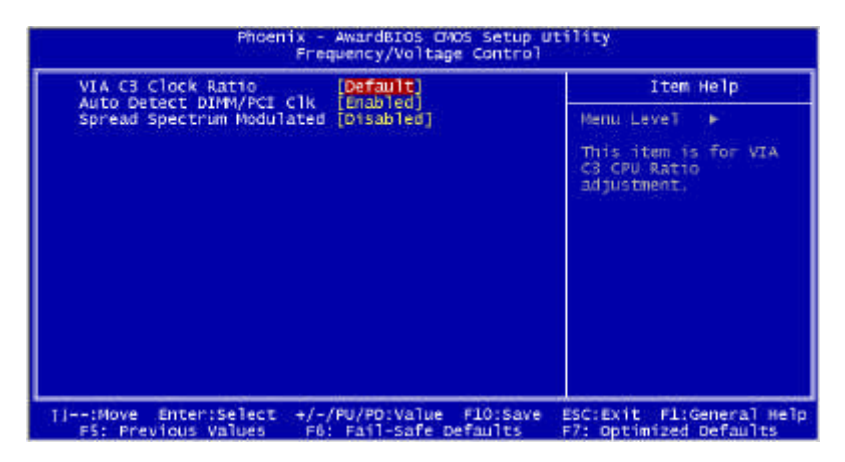

### 3.11 Load Fail-Safe Defaults

When you press <Enter> on this item you get a confirmation dialog box with a message similar to:

Load Fail-Safe Default (Y/N)?

Pressing "Y" loads the BIOS default values for the most stable, minimal performance system operations.

### 3.12 Load Optimized Defaults

When you press <Enter> on this item you get a confirmation dialog box with a message similar to:

Load Optimized Defaults (Y/N)?

Pressing "Y" loads the default values that are manufacturer's settings for optimal performance system operations.

### 3.13 Set Supervisor/User Password

You can set either SUPERVISOR or USER PASSWORD, or both of them. The difference between the two is that the supervisor password allows unrestricted access to enter and change the options of the setup menus, while the user password only allows entry to the program, but not modify options.

To abort the process at any time, press Esc.

In the Security Option item in the BIOS Features Setup screen, select System or Setup:

System Enter a password each time the system boots and when-

ever you enter Setup.

**Setup** Enter a password whenever you enter Setup.

NOTE: To clear the password, simply press Enter when asked to enter a password. Then the password function is disabled.

### 3.14 Save & Exit setup

If you select this option and press <Enter>, the values entered in the setup utilities will be recorded in the chipset's CMOS memory. The microprocessor will check this every time you turn on your system and compare this to what it finds as it checks the system. This record is required for the system to operate.

### 3.15 Exit without saving

Selecting this option and pressing <Enter> allows you to exit the Setup program without recording any new value or changing old one.

Subcompact Board

GENE-6310 Rev. B

# Chapter

## Driver Installation

**Chapter 4 Driver Installation** 

The GENE-6310 Rev. B comes with a CD-ROM which contains most of drivers and utilities of your needs.

There are several installation ways depending on the driver package under different Operating System application.

If you utilize Windows NT series OS, you are strongly recommended to download the latest version Windows NT Service Pack from Microsoft website and install it before installing any driver.

### Please follow the sequence below to install the drivers:

Step 1 – Install System Driver

Step 2 – Install VGA Driver

Step 3 – Install Audio Driver

Step 4 – Install LAN Driver

For installation procedures of each driver, you may refer to section 4.1-4.2.

### 4.1 Installation 1:

### Applicable for Windows 2000/98/ME

- 1. Insert the GENE-6310 Rev. B CD-ROM into the CD-ROM Drive.
- 2. From the CD-ROM, select the desired component Driver folder, and then select the desired Operation System folder to double click on the Setup.exe icon. A driver installation screen will appear.

### (Notice: take VGA driver installation under Windows 98 for example, choose the corresponding folder depending on your OS)

3. A driver installation screen will appear, please follow the onscreen instructions to install the driver in sequence and click on the Next button.

### (Notice: In some cases the system will ask you to insert Windows 98 CD ROM and key in its path. Then click on the OK button to key in path.)

4. Click on the **Finish** button to finish installation process. And allow the system to reboot.

### 4.2 Installation 2:

### Applicable for Windows 2000/ 98/ME

- 1. Insert the **GENE-6310 Rev. B CD-ROM** into the CD-ROM Drive.
- 2. Click on **Start** button, select the **Settings**, and then click on the **Control Panel** icon.
- Double click on the Add/Remove Hardware icon and Add New Hardware Wizard will appear. Click on the Next button.
- 4. Select **Search for the best driver for your device** (**Recommended**) and click on the **Next** button.
- 5. Select **Specify a location**, click on **Have Disk** button then key in the CD-ROM path and specify component drivers and OS folders. Then click on the **Next** button.
- 6. The Wizard shows that Windows driver file search for the device. Click on the **Next** button.
- 7. The system will ask you to insert Windows 98 CD ROM. Click on the **OK** button to insert CD-ROM and key in path.
- 8. Click on the **OK** button.
- 9. Click on the **Finish** button to finish installation process. And allow the system to reboot.

# Appendix Appendix

# Programming the Watchdog Timer

Subcompact Board

### Programming the Watchdog timer

PCM-6892 contains a watchdog timer reset pin. (GP16)

All reference material can be found on the following pages.

======<sup>\*\*</sup>

\*\* Title : WatchDog Timer Setup Utility (for W83977 GP16) \*\*

\*\* Company : AAEON Technology Inc.

\*\*

\*\* Compiler : Borland C ++ Version 3.0 \*\*

===================\*/

#include <dos.h>

#include <io.h>

#include <bios.h>

#include <stdio.h>

#include <stdlib.h>

#include <conio.h>

/\* Set I/O Address : 370/371 or 3F0/3F1 \*/

#define IO\_INDEX\_PORT 0x370

#define IO\_DATA\_PORT 0x371

/\* Set Watchdog reset pin : 12/13/16 \*/

#define watch\_dog\_output\_GP 16

| #define UNLOCK_DATA | 0x87 |
|---------------------|------|
| #define LOCK_DATA   | 0xAA |

#define DEVICE\_REGISTER 0x07

void EnterConfigMode()

{

outportb(IO\_INDEX\_PORT, UNLOCK\_DATA); outportb(IO\_INDEX\_PORT, UNLOCK\_DATA);

}

void ExitConfigMode()

{

outportb(IO\_INDEX\_PORT, LOCK\_DATA);

}

void SelectDevice(unsigned char device)

{

outportb(IO\_INDEX\_PORT, DEVICE\_REGISTER);

```
outportb(IO_DATA_PORT, device);
```

}

unsigned char ReadAData(short int reg)

{

```
outportb(IO_INDEX_PORT, reg);
```

return (inportb(IO\_DATA\_PORT));

}

void WriteAData(unsigned char reg, unsigned char data)

{

outportb(IO\_INDEX\_PORT, reg);

outportb(IO\_DATA\_PORT, data);

### }

Appendix A Programming the Watchdog Timer

void SetWatchDogTime(unsigned char time\_val)

{

EnterConfigMode();

SelectDevice(8);

//Set Register F2

//Set Watch-Dog Timer 1~ 256

WriteAData(0xF2, time\_val);

// set counter counts in second (or minute)

// Register F4 Bit 6 = 0/1 (minutes/seconds)

// For w83977EF only

WriteAData(0xF4, 0x40);

ExitConfigMode();

}

void init\_w83977tf\_aw\_watchdog()

{

short int value;

Appendix A Programming the Watchdog Timer

//Enter W83977 Configure Mode

EnterConfigMode();

//Select Device 7

SelectDevice(7);

//Set Device Active

```
WriteAData(0x30, 0x01);
```

//caution:skip this step will be a mistake!!

if (watch\_dog\_output\_GP==12)

{

//Set Register E2 to define GP12

WriteAData(0xE2, 0x0A);

}

else if(watch\_dog\_output\_GP==13)

{

//Set Register E3 to define GP13

WriteAData(0xE3, 0x0A);

}

```
else if(watch_dog_output_GP==16)
```

```
{
```

//Set Register E6 to define GP16

WriteAData(0xE6, 0x0A);

}

//Select Device 8

SelectDevice(8);

//Set Register F3

//keyboard and mouse interrupt reset Enable

//When Watch-Dog Time-out occurs, Enable POWER LED output

```
WriteAData(0xF3, 0x0E);
```

//caution:skip this step will be a mistake!!

if (watch\_dog\_output\_GP==12)

{

//Set Register 2A (PIN 57) Bit 7 = 0/1 (KBLOCK/GP12)

//set to GP12 for WD Rst

WriteAData(0x2A,ReadAData(0x2A) | 0x80);

}

```
else if(watch_dog_output_GP==13)
```

```
{
```

//Set Register 2B (PIN 58) Bit 0 = 0/1 (KBLOCK/GP13)

//set to GP13 for WD Rst

WriteAData(0x2B,ReadAData(0x2B) | 0x01);

}

```
else if(watch_dog_output_GP==16)
```

{

//Set Register 2C (PIN 119) Bit 5-4 = 01 (GP16)

//set to GP16 for WD Rst

WriteAData(0x2C,ReadAData(0x2C) | 0x10);

}

//Exit W83977 Configure mode

ExitConfigMode();

}

void main(int argc, char\* argv[])

{

int time\_value=0;

char \*ptr;

printf("winBond 83977 WatchDog Timer Setup Utility Version 1.0 n");

printf("Ccopyright (c) 2000 AAEON Technology Inc.\n");

printf("Tthis version only for W83977 that using GP%d to Reset System.\n",watch\_dog\_output\_GP);

```
if (argc == 1)
{
        printf("\n Syntax: WATCHDOG [time] \n" );
        printf(" time range : 1 ~ 256 \n\n" );
        return ;
}
if (argc > 1)
{
        ptr = argv[1];
        time_value = atoi(ptr);
}
if (time value > 0 && time value < 256)</pre>
```

Appendix A Programming the Watchdog Timer

{

SetWatchDogTime((unsigned char) time\_value);

```
init_w83977tf_aw_watchdog();
```

printf("Watch Dog Timer set up : %d \n",time\_value);

}

}